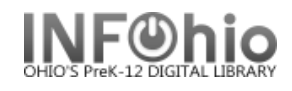

Search

Type:

¥

\*

## **Display Title Holds**

The Display Title Holds wizard guides you through the process of displaying a list of all holds placed on a title.

Display Title Holds : Item Search

Title

4

📣 🕅 🖛 🔿

Search for:

Index:

Library:

Current:

🏟 Display Title Holds

3

- 1. Click on Holds Maintenance Group.
- 2. *Click* on Display Title Holds.

Display Title Holds: Item Search screen displays.

3. *Type* in the Search for: box the text for your search.

Full access to all libraries

 Image: Second state of the second state of the second state o

32620000193034 - 1 - FICTION - CHECKEDOUT

4. If a list displays, *select* your item and *Click* OK.

Display Title Holds screen displays.

| Display Title Holds                       |                |            |           |           |          |           | -        | □ × |
|-------------------------------------------|----------------|------------|-----------|-----------|----------|-----------|----------|-----|
| 99                                        |                |            |           |           |          |           |          |     |
|                                           |                |            |           |           |          |           |          |     |
| Harry Potter and the Chamber of Secrets / | Rowling, J. K. |            |           |           |          |           |          |     |
| Total number of items: 1                  |                |            |           |           |          |           |          |     |
| Total holdable items: 1                   |                |            |           |           |          |           |          |     |
| Total title level holds: 1                |                |            |           |           |          |           |          |     |
| Total system range holds: 0               |                |            |           |           |          |           |          |     |
| Total group range holds: 0                |                |            |           |           |          |           |          |     |
| Total library range holds: 1              |                |            |           |           |          |           |          |     |
| List of Holds                             |                |            |           |           |          |           |          |     |
| User ID User Name                         | Range          | Status F   | Placed    | Pickup by | Expires  | Suspended | Unsuspen | ded |
| 226200007 SMITH, DAVID (J.)               | LIBRARY (      | (unavailab | 7/14/2005 |           | 7/20/200 | 5         |          |     |

**NOTE:** Click on the Detailed Hold Count helper to view counts of this title and current holds for your library or entire database

5. Select from options:

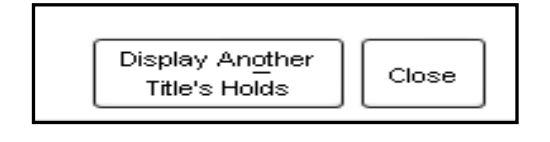

| isplay Item Holds : Detailed Hold Count |                 |               |              |                |           | -         | . 🗆 × |
|-----------------------------------------|-----------------|---------------|--------------|----------------|-----------|-----------|-------|
|                                         |                 |               |              |                |           |           |       |
|                                         |                 |               |              |                |           |           |       |
| Harry Potter and the sorcerer's stone   | e / Rowling, J. | к.            |              |                |           |           |       |
| PBFIC ROW Copy:2 ID:TESTBB1             | 12              |               |              |                |           |           |       |
| Selection Criteria                      |                 |               |              |                |           |           |       |
|                                         |                 | Level: (      | Copy O       | Volume 💿 Tit   | le        |           |       |
| Library:                                | ~               | <b>F</b>      | O Mu Bharra  | <u></u>        |           |           |       |
|                                         |                 | For: (        | ) My library | O My group     |           | cn        |       |
| counters                                |                 |               |              |                |           |           |       |
| Total title level holds:                | 2               |               |              |                |           |           |       |
| Total holdable items:                   | 4               |               |              |                |           |           |       |
| Total number of items:                  | 6               |               |              |                |           |           |       |
| Total holds for my users:               | 2 Т             | otal holdable | items own    | ed by my libra | ary: 2    |           |       |
| Total holds for users in my group:      | ОТ              | otal holdable | items own    | ed by my gro   | up: 4     |           |       |
| Total holds remaining within the syst   | tem: 0 T        | otal holdable | items with   | n system:      | 4         |           |       |
| List of Holds                           |                 |               |              |                |           |           |       |
| Liser ID Liser Name   Range             | Status          | Placed        | Pickup by    | Evnires        | Susnended | Unsusnen  | -te   |
| 22620000 SMITH, EA., LIBRARY            | (unavaila       | 2/2/2006      | r lokup by   | 2/3/200        | 6         | onsuspend |       |
| 22620000 ADAMS, T LIBRARY               | (unavaila       | 2/2/2006      |              | _, _,          | -         |           |       |
|                                         |                 |               |              |                |           |           | ¥     |
|                                         |                 | Close         |              |                |           |           |       |

NOTE: For more detailed information or specific questions, use HELP wizard.